Návod na nastavení češtiny v programu Wondershare PDFelement.

**POZOR:** Před instalací češtiny si zkontrolujte umístění programu, pokud bude jinde, nebo adresář programu bude mít jiný název, než je nastaveno v aplikaci pro instalaci češtiny, musíte tuto cestu nastavit i v instalačce češtiny. Firma Wondershare je v této oblasti nevyzpytatelná, hlavně pokud jste řádně ne odinstalovali předchozí verzi programu, před instalací nové verze.

Po nainstalování češtiny spusťte program. Pokud se program nespustí v češtině, proveďte následující kroky:

V prvním okně nabídky v pravo nahoře zvolte "More Settings" viz obrázek

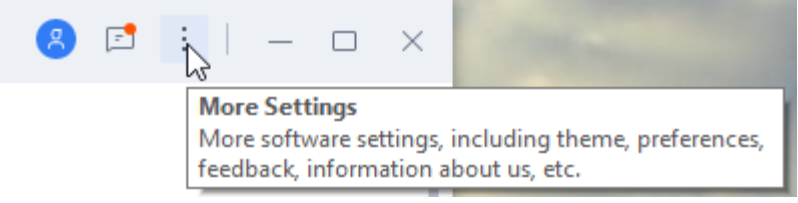

Pak klikněte na příkaz "Preferences", ten vám otevře nabídku Preferences/General, zde najeďte na nabídku Language na kterou klikněte. Otevře se nabídka s volbou jazyků, zde zvolte Čeština(Czech) to je čeština a klikněte na Apply. V programu by se měla automaticky zobrazit čeština, pokud ne vyskočí další okno s výzvou k restartu programu viz obrázek, klikněte na Yes, program se restartuje a spustí se již v češtině.

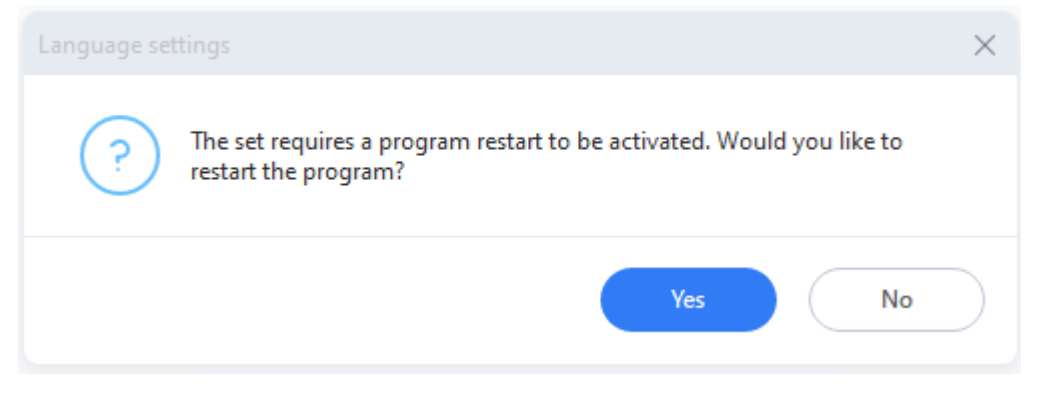